# Exemplo de configuração do portal cativo do DNA Spaces com controlador AireOS

# Contents

Introduction **Prerequisites** Requirements **Componentes Utilizados** Configurar Diagrama de Rede Configurações Conectar a WLC aos Cisco DNA Spaces Criar o SSID em espaços do DNA Configuração da ACL no controlador Portal cativo sem servidor RADIUS em espaços do DNA Portal cativo com servidor RADIUS em espacos do DNA Criar o portal no DNA Spaces Configurar as regras do portal cativo em espaços do DNA Verificar Troubleshoot

# Introduction

Este documento descreve como configurar portais cativos usando o Cisco DNA Spaces com um controlador AireOS.

Contribuição de Andres Silva, engenheiro do Cisco TAC.

# Prerequisites

## Requirements

A Cisco recomenda que você tenha conhecimento destes tópicos:

- Acesso à interface de linha de comando (CLI) ou à interface gráfica de usuário (GUI) dos controladores sem fio
- Cisco DNA Spaces

## **Componentes Utilizados**

As informações neste documento são baseadas nestas versões de software e hardware:

Controladora 5520 Wireless LAN versão 8.10.112.0

# Configurar

## Diagrama de Rede

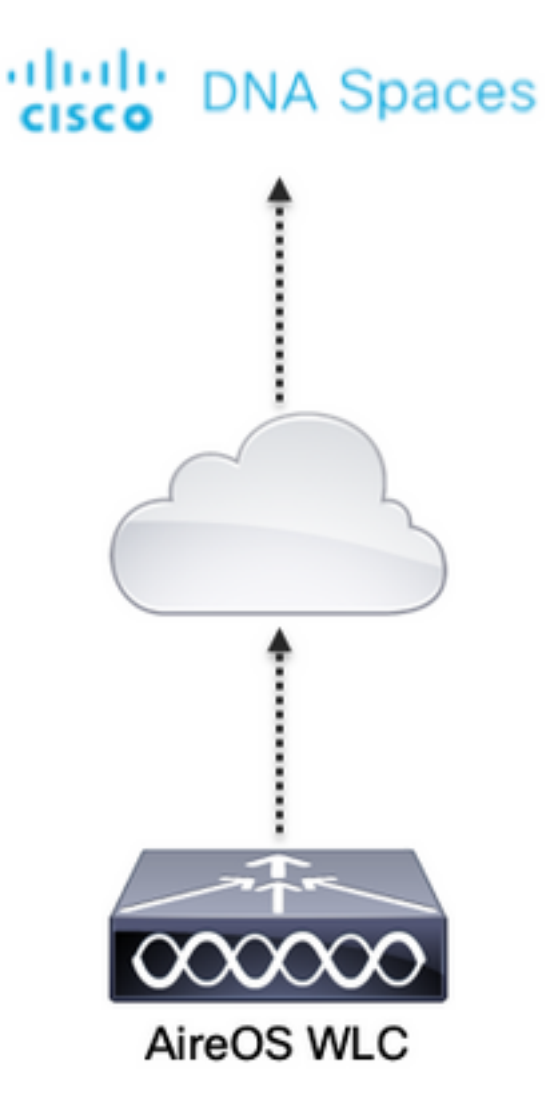

## Configurações

### Conectar a WLC aos Cisco DNA Spaces

O controlador precisa ser conectado ao DNA Spaces usando qualquer uma das configurações disponíveis, Direct Connect, via DNA Spaces Connector ou usando Tethering CMX.

Neste exemplo, a opção Direct Connect está em uso, embora os portais cativos sejam configurados da mesma forma para todas as configurações.

Para conectar o controlador ao Cisco DNA Spaces, ele deve conseguir acessar a nuvem do Cisco DNA Spaces por HTTPS. Para obter mais informações sobre como conectar o controlador ao DNA Spaces, consulte este link: <u>Exemplo de configuração de conexão direta do DNA Spaces</u>

#### Criar o SSID em espaços do DNA

Etapa 1. Clique em Portais cativos no painel do DNA Spaces:

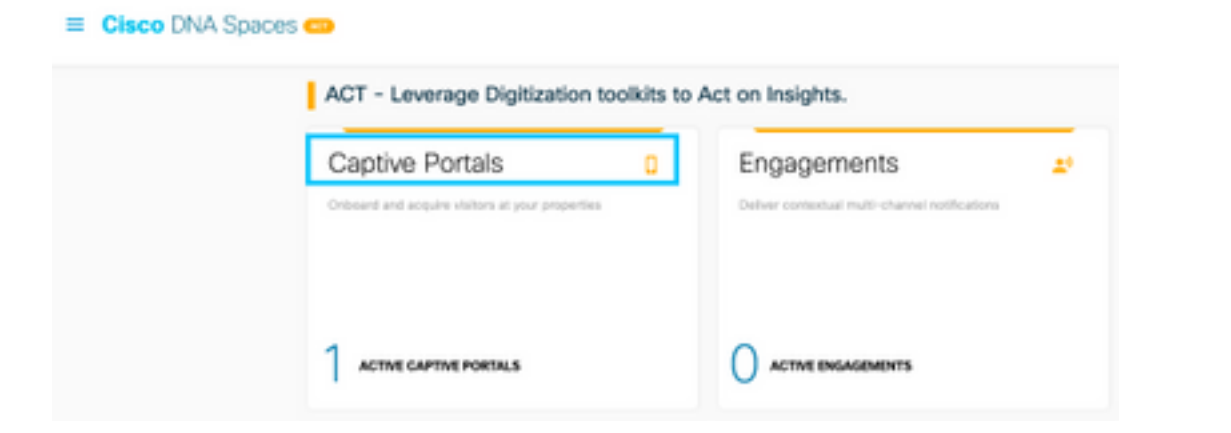

Etapa 2. Abra o menu do portal cativo clicando no ícone de três linhas no canto superior esquerdo da página e clique em **SSIDs:** 

|                     | C A March Angeleter A Conference and and | - 0 6 1              |
|---------------------|------------------------------------------|----------------------|
| Cisco DNA S         | paces                                    | C 10000              |
| D Permit            |                                          |                      |
| IF Capital Particle | ules                                     | ImpartConfigure 1550 |
|                     | 550a                                     |                      |
| A Reports           | *                                        |                      |
| A the Measure       |                                          |                      |

Etapa 3. Clique em **Import/Configure SSID**, selecione **CUWN (CMX/WLC)** como o tipo de "Wireless Network" e insira o nome do SSID:

| Cisco DNA Spaces 😁 |                                                                                           | C 5439                  |
|--------------------|-------------------------------------------------------------------------------------------|-------------------------|
| Cisos Meseli (SIOs |                                                                                           | Insperi/Configure (880) |
|                    | SSID Configuration<br>Youtware actual any Cost Move 1904 yet.<br>Solid Jobs to get actual |                         |

#### Configuração da ACL no controlador

Uma ACL de pré-autenticação é necessária, pois é um SSID de autenticação da Web e assim que o dispositivo sem fio se conecta ao SSID e recebe um endereço IP, o estado do gerenciador de políticas do dispositivo passa para o estado **Webauth\_Reqd** e a ACL é aplicada à sessão do cliente para restringir os recursos que o dispositivo pode acessar.

Etapa 1. Navegue até **Segurança > Listas de controle de acesso > Listas de controle de acesso,** clique em **Novo** e configure as regras para permitir a comunicação entre os clientes sem fio para o DNA Spaces da seguinte maneira. Substitua os endereços IP pelos fornecidos pelos espaços do DNA para a conta em uso:

|               | ral       |                                   |                        |          |             |           |      |           |                |  |
|---------------|-----------|-----------------------------------|------------------------|----------|-------------|-----------|------|-----------|----------------|--|
| CE 8 81       | List Name | DNASpec                           | m-ACL                  |          |             |           |      |           |                |  |
| Deny Counters |           | ٥                                 |                        |          |             |           |      |           |                |  |
| Seq           | Action    | Source IP/Hask                    | Destination<br>IP/Mask | Protocol | Source Port | Deat Port | OSCP | Direction | Number of Hits |  |
| 1             | Permit    | 0.0.0.0 /                         | 34.235.248.212 /       | TCP      | Any         | HTTPS     | Any  | Any       | 0              |  |
| 2             | Permit    | 34.235.248.212 /                  | 0.0.0.0 /              | TCP      | HTTPS       | Any       | Any  | Any       | 0              |  |
| ı             | Permit    | 0.0.0.0 /                         | 52.55.235.39 /         | Any      | Any         | Any       | Any  | Any       | 0              |  |
| a.            | Permit    | 52.55.235.39 /<br>255.255.255.255 | 0.0.0.0                | TCP      | HTTPS       | Any       | Any  | Any       | 0              |  |

**Observação**: para obter os endereços IP dos espaços do DNA a serem permitidos na ACL, clique na opção **Configurar manualmente** do SSID criado na etapa 3 da seção **Criar o SSID nos espaços do DNA** na seção de configuração da ACL.

O SSID pode ser configurado para usar um servidor RADIUS ou sem ele. Se a Duração da sessão, o Limite de largura de banda ou o Provisionamento contínuo da Internet estiverem configurados na seção **Ações** da configuração Regra de portal cativo, o SSID precisará ser configurado com um Servidor RADIUS; caso contrário, não haverá necessidade de usar o Servidor RADIUS. Há suporte para todos os tipos de portais nos espaços do DNA em ambas as configurações.

#### Portal cativo sem servidor RADIUS em espaços do DNA

Configuração de SSID no controlador

Etapa 1. Navegue até WLAN > WLANs. Crie uma nova WLAN. Configure o Nome do perfil e o SSID. Certifique-se de que o nome do SSID seja o mesmo que o configurado na etapa 3 da seção Criar o SSID em espaços do DNA.

| cisco       | HONETON        | HLANG C | ONTROLLER WIRELESS | SECURITY HEMAGEMENT | COMMANDS HELP | PEEDBACK          |  |
|-------------|----------------|---------|--------------------|---------------------|---------------|-------------------|--|
| WLANs       | WLANs          |         |                    |                     |               |                   |  |
| WLANS WLANS | Correct Filter | n Nore  | (Change Filter)    | Cour filter)        |               | Crante New        |  |
| > Advanced  | O WLAN SD      | Type    | Profile Name       | WLAN SEED           | Admin Status  | Security Policies |  |
|             | 01             | WSAN    | 3446               | .440                | Brabled       | [MPR2][Auth(P9K]] |  |
|             |                |         |                    |                     |               |                   |  |

Etapa 2. Configure a segurança da camada 2. Navegue até a guia **Security > Layer 2** na guia Configuration da WLAN e selecione as **None** no menu suspenso Layer 2 Security. Certifique-se de que a filtragem MAC esteja desativada.

| ululu<br>cisco | MONITOR WEANS CONTROLLER WIRELESS SECURITY MANAGEMENT |
|----------------|-------------------------------------------------------|
| WLANs          | WLANs > Edit 'AireOS-DNASpaces'                       |
| VLANs          | General Security QoS Policy-Mapping Advanced          |
| Advanced       | Layer 2 Layer 3 AAA Servers                           |
|                | Layer 2 Security f                                    |
|                | MAC Filtering R                                       |
|                | OWE Transition Mode                                   |
|                | Fast Transition                                       |
|                | Fast Transition Adaptive 😳                            |
|                | Reassociation Timeout 20 Seconds                      |

Etapa 3. Configure a segurança da camada 3. Navegue até a guia Security > Layer 3 na guia de configuração da WLAN, configure Web **Policy como o método de segurança da Camada 3**, **Enable Passthrough, configure a ACL de pré-autenticação, enable** Override Global Config como o Web Auth Type como External, **configure a URL de redirecionamento.** 

| WLANs     WLANs > Edit 'AireOS-DNASpaces'       * WLANs     Security QS Policy-Mapping Advanced       > Advanced     Loser 3 Security Ret Price       > Advanced     Captive National Research Research                                                                                                    | alialia<br>cisco | NONITOR NERVE CONTROLLER WORELESS SECURITY HANAGEMENT COMMANDS HELP FEEDBACK                                                                                                    |
|----------------------------------------------------------------------------------------------------|------------------|----------------------------------------------------------------------------------------------------|
| WLANs     WLANs     WLANS     WLANS     WLANS     WLANS     WLANS     WLANS     WLANS     WLANS     WLANS     WLANS     WLANS     WLANS     WLANS     WLANS     WLANS     WLANS     WLANS     WLANS     WLANS     WLANS     WLANS     W | WLANs            | WLANs > Edit 'AireOS-DNASpaces'                                                                                                    |
| Advanced     Law 3 Security     Net Pairs     Capture Nativer's Assistant Spaces     Capture Nativer's Assistant Spaces     Advanced     Capture Nativer's     Advanced     Capture Nativer's     Conditioner Web Rativer's     Conditioner Web Rativer's     Presentmetricetors     Conditioner Web Rativer's     Presentmetricetors     Conditioner Web Rativer's     Presentmetricetors     Conditioner Web Rativer's     Presentmetricetors     Conditioner Web Rativer's     Presentmetricetors     Conditioner Web Rativer's     Presentmetricetors     Conditioner Web Rativer's     Presentmetricetors     Conditioner Web Rativer's     Presentmetricetors     Conditioner Web Rativer's     Presentmetricetors     Conditioner Web Rativer's     Presentmetricetors     Conditioner Web Rativer's     Presentmetricetors     Conditioner Web Rativer's     Engel     Conditioner Web Rativer's     Engel     Conditioner Web Rativer's     Engel     Conditioner Web Rativer's     Conditioner Web Rativer's     Conditioner Web Rativer's     Conditioner Web Rativer's     Conditioner Web Rativer's     Conditioner Web Rativer's     Conditioner Web Rativer's     Conditioner Web Rativer's     Conditioner Web Rativer's     Conditioner Web Rativer's     Conditioner Rativer's     Conditioner Rativer's     Conditioner Rativer's     Conditioner Rativer's     Conditioner Rativer's     Conditioner Rativer's     Conditioner     Conditioner Rativer's     Conditioner Rati | * WLANs<br>WLANs | General Security QoS Policy-Mapping Advanced                                                                                                    |
| Skeeping Cleant Auto Automaticals (2) Enable<br>Overrate Blobal Control (2) Brades                                                                                                    | > Advanced       | Later 3 Resulty       Note Price         Captive Nutwork Assistant Types       Note 2         Authoritation       Image Nuth Redirect         CasedSource Web Redirect       State 1 Results         Table Price Nuth Redirect       On MAC Piter RedureN         PresenterScatson ACL       Image Nuth Results         On MAC Piter RedureN       PresenterScatson ACL         PresenterScatson ACL       Image Nuth Results         Or SMAC Piter RedureN       PresenterScatson ACL         PresenterScatson ACL       Image Nuth Results         Or SMAC Piter RedureN       PresenterScatson ACL         PresenterScatson ACL       Image Nuth Results         Or SMAC Piter RedureN       PresenterScatson ACL         PresenterScatson ACL       Image Nuth Results         Or SMAC Piter RedureN       PresenterScatson ACL         PresenterScatson ACL       Image Nuth Results         Email Input       Seeging Client         Seeging Client       Emails         Seeging Client       Emails         Overniee Robard Coding <sup>20</sup> Truster |

**Observação**: para obter o URL de redirecionamento, clique na opção **Configurar manualmente**, no SSID criado na etapa 3 da seção **Criar o SSID em espaços do DNA,** na seção de configuração do SSID.

Portal cativo com servidor RADIUS em espaços do DNA

**Observação**: o servidor RADIUS do DNA Spaces oferece suporte apenas à autenticação PAP proveniente do controlador.

Configuração de servidores RADIUS no controlador

Etapa 1. Navegue para **Security > AAA > RADIUS > Authentication,** clique em **New** e insira as informações do servidor RADIUS. O Cisco DNA Spaces atua como um servidor RADIUS para

autenticação de usuário e pode responder em dois endereços IP. Configure os dois servidores RADIUS:

| cisco                                                                                                    | HONETON                                 | WEARS .                                       | CONTROLL                                                                            | IR WORKERS                                          | S SECURITY HAN        | AGEMENT      | COMMANDS         | ни       | HEDBACK  |           |      |  |
|----------------------------------------------------------------------------------------------------|-----------------------------------------|-----------------------------------------------|-------------------------------------------------------------------------------------|-----------------------------------------------------|-----------------------|--------------|------------------|----------|----------|-----------|------|--|
| Security                                                                                                  | RADIUS                                  | Authentic                                     | ation Ser                                                                           | vers                                                |                       |              |                  |          |          |           |      |  |
| AAA     Consenil     NADOUS     Authentication     Accounting     Auth. Canhead Users     Falbook     ONS | Auth Ca<br>Una Alth<br>MAC Da<br>Pramad | Hed Station 10<br>1 Kay Wrop<br>Smitar<br>MTU | Tee ()<br>()<br>()<br>()<br>()<br>()<br>()<br>()<br>()<br>()<br>()<br>()<br>()<br>( | IP MAC Address<br>Designed for F3P<br>Typhen<br>300 | SSID                  | 5 à kéy ariy | e conștiant Addi | /S serve | 1        |           |      |  |
| Downloaded AVP<br>+ TACACE+                                                                               | Nativork<br>User                        | Managemer                                     | Tunnel<br>Preny                                                                     | Server<br>Index                                     | lerver Address(3pv4/1 | (###)        |                  | Nort 1   | (Pfec    | Admin \$5 | atus |  |
| LEAP                                                                                                    |                                         |                                               |                                                                                     | 1 1                                                 | 4.197.146.105         |              |                  | #12      | Disabled | Enabled   |      |  |
| Local Net Users                                                                                           |                                         |                                               |                                                                                     | 2 1                                                 | 4.228.1.95            |              |                  | 612      | Disabled | Enabled   |      |  |

**Observação**: para obter o endereço IP RADIUS e a chave secreta para servidores primários e secundários, clique na opção **Configurar manualmente** do SSID criado na etapa 3 da seção **Criar o SSID nos espaços do DNA** e navegue até a seção **Configuração do servidor RADIUS**.

Etapa 2. Configure o servidor RADIUS de contabilização. Navegue para **Security > AAA > RADIUS > Accounting** e clique em **New**. Configure os mesmos dois servidores RADIUS:

| cisco                                                        | HONETOR                      | WLANS .                                   |                   | ta wyatu                        | ESS SECURITY  | MANAGEMENT    | сонников | нер  | TEDMAX   |                 |   |
|--------------------------------------------------------------|------------------------------|-------------------------------------------|-------------------|---------------------------------|---------------|---------------|----------|------|----------|-----------------|---|
| Security                                                     | RADIUS                       | Accountin                                 | g Server          | 8                               |               |               |          |      |          |                 |   |
| • AAA<br>General<br>• RADIUS<br>Authentication<br>Accounting | Ant Cal<br>MAC De<br>AP Even | ied Station ID<br>Imiter<br>Is Accounting | han is<br>in<br>o | yatam MAC A<br>lyphan<br>Enable | ditress 📑     |               |          |      |          |                 |   |
| Paliback<br>Druš                                             | Network<br>User              | Managaman                                 | Tunnel<br>Praxy   | Server<br>Index                 | Server Addre  | es(Ipv4/1pv6) | F        | Port | 1Plies   | Admin<br>Status | 1 |
| Downloaded #177                                              |                              |                                           |                   | 1                               | 34.197.146.10 | 5             |          | 1813 | Cisabled | Enabled         |   |
| TRCACS+<br>LOAP                                              |                              |                                           |                   | 2                               | 34.228.1.95   |               |          | 1813 | Oashied  | Enabled         | • |

Configuração de SSID no controlador

**Importante**: antes de iniciar com a configuração SSID, certifique-se de que a **Web Radius Authentication** esteja definida como "PAP" em Controller > General.

Etapa 1. Navegue até WLAN > WLANs. Crie uma nova WLAN. Configure o Nome do perfil e o SSID. Certifique-se de que o nome do SSID seja o mesmo que o configurado na etapa 3 da seção Criar o SSID em espaços do DNA.

| uluilu<br>cisco | HONETON        | ILANS C                                        | ONTROLLER   | WINDLESS | SECURITY | NANACEMENT | COMMANDS | 157       | REDBACK         |     |      |
|-----------------|----------------|------------------------------------------------|-------------|----------|----------|------------|----------|-----------|-----------------|-----|------|
| WLANs           | WLANs          |                                                |             |          |          |            |          |           |                 |     |      |
| WLANA WLANA     | Correct Filter | Carrent Pillers None (Charge Film) (Dear Film) |             |          |          |            |          |           |                 |     | 8 94 |
| > Advanced      | O WLAN 20      | Type                                           | Profile Nam |          | WLA      | N SSID     |          | in Status | Security Polici |     |      |
|                 | 01             | WUM                                            | .440        |          | JAND     | •          | 5rel     | led.      | [8992][649-(99  | (i) |      |
|                 |                |                                                |             |          |          |            |          |           |                 |     |      |

Etapa 2. Configure a segurança da camada 2. Navegue até a guia **Security > Layer 2** na guia de configuração da WLAN. Configure a segurança de camada 2 como **None**. Ative A Filtragem Mac.

| cisco    | MONITOR WLANS CONTROLLER WIRELESS SECURITY MANAGEMENT                                                                                                    |
|----------|----------------------------------------------------------------------------------------------------|
| WLANs    | WLANs > Edit 'AireOS-DNASpaces'                                                                                                    |
| VLANs    | General Security QoS Policy-Mapping Advanced                                                                                                    |
| Advanced | Layer 2 Layer 3 AAA Servers                                                                                                    |
|          | Layer 2 Security 4 None C<br>MAC Filtering 2 C                                                                                                    |
|          | OWE Transition Mode                                                                                                    |
|          | Fast Transition     Adaptive       Over the DS     Image: Comparison of the second second se |

Etapa 3. Configure a segurança da camada 3. Navegue para a guia Security > Layer 3 na guia de configuração da WLAN, configure Web **Policy como o método de segurança da Camada 3**, **Enable On Mac Filter failure, configure a ACL de pré-autenticação, enable Override Global Config** como definido o Web Auth Type como External, **configure o Redirect URL.** 

| cisco                                                | MONILLON RETWO CONLINER MARTERS RECTWILL MENVARIMENT COMMANDE HET LEEDENCK                                                                                                    |
|------------------------------------------------------|----------------------------------------------------------------------------------------------------|
| WLANs                                                | WLANs > Edit 'AireOS-DNASpaces'                                                                                                    |
| <ul> <li>WLANs<br/>NUMB</li> <li>Advanced</li> </ul> | General Security QoS Policy-Mapping Advanced<br>Layer 2 Layer 3 AAA Servers<br>Layer 3 Security Test Policy Captus National Australiant Bypass Piece C<br>Authoritication                                                                                                    |
|                                                      | Conditional Web Redirect<br>Splach Page Web Redirect<br>O on MAC Filter Talkure <sup>37</sup><br>Presudventication ACL D'V4 DSAdgenese ACL B 3Pv6 Pane B WebAuth Files 3PV4 Ad Rene B WebAuth Files 3PV6 Ad Pane B<br>Redirect UR5, https://wpitch.dnespeces.kr/p2/mcreated5<br>Desping Clant B Enable<br>Simpling Clant Auto Automiscate B Enable |
|                                                      | Override Global Config <sup>104</sup> C Enable<br>Web Auth hype External (Re-direct to external server)                                                                                                    |

Etapa 4. Configure os servidores AAA. Navegue até a guia **Security > AAA Servers** na guia de configuração da WLAN, habilite **Authentication Servers** e **Accounting Servers** e, no menu suspenso, escolha os dois servidores RADIUS:

| cisco      | HONITOR MLANS CONTROLLER WIRELESS SECURITY MANAGEMENT COMMANDS HELP EEEBAA                                                                 | × |
|------------|----------------------------------------------------------------------------------------------------|---|
| WLANs      | WLANs > Edit 'AireOS-DNASpaces'                                                                                                    |   |
| WLANS      | General Security QoS Policy-Mapping Advanced                                                                                               |   |
| + Advanced | Layer 2 Layer 3 AAA Servers                                                                                                    |   |
|            | RADIUS Servers RADIUS Server Overante Interface Enabled Apply Cisco 19E Default Settings Enabled Authentication Servers Accounting Servers |   |
|            | C Enabled C Enabled                                                                                                    |   |
|            | Server 1 IP:34.197.146.105, Port:1812 DP:34.197.146.105, Port:1813                                                                         |   |
|            | Server 2 19:34.228.1.95, Port:1812 🚦 19:34.228.1.95, Port:1813 🔒                                                                           |   |
|            | Server 3 None O None O                                                                                                    |   |
|            | Server 4 None 📴 None 📴                                                                                                    |   |
|            | Server 5 None 0                                                                                                    |   |
|            | Server 6 None 0                                                                                                    |   |

Etapa 6. Configure a **ordem de prioridade de autenticação para usuários de autenticação da Web**. Navegue até a guia **Security > AAA Servers** na guia de configuração da WLAN e defina RADIUS como o primeiro na ordem.

| alialia<br>cisco | MONITOR WLANS CONTROLLER WIRELESS SECURITY MANAGEMENT COMMANDS HELP FEEDBACK |
|------------------|------------------------------------------------------------------------------|
| WLANs            | WLANs > Edit 'AireOS-DNASpaces'                                              |
| WLANs            | General Security QoS Policy-Mapping Advanced                                 |
| Advanced         | RADOUS Authentication Survivability                                          |
|                  | Asthentikation Survivability LDAP Servers                                    |
|                  | Server 1 None                                                                |
|                  | Server 3 None 0                                                              |
|                  | Local EAP Authentication                                                     |
|                  | Local EAP Authentication Canabled                                            |
|                  | Authentication priority order for web-auth user                              |
|                  | Not Used For Authentication                                                  |
|                  | <ul> <li>RADUS Up</li> <li>UOCAL</li> <li>UDAP</li> <li>Down</li> </ul>      |
|                  |                                                                              |

Passo 7. Navegue até a guia **Advanced** na guia de configuração da WLAN e habilite **Allow AAA Override.** 

| alialia<br>cisco | MONITOR MUNIC CONTROLLER WIRELESS SECURITY MANAGEMENT                                                     | COMMANDS HELP (TEDBACK                           |  |  |
|------------------|----------------------------------------------------------------------------------------------------|--------------------------------------------------|--|--|
| WLANs            | WLANs > Edit 'AireOS-ONASpaces'                                                                           |                                                  |  |  |
| * WLANs<br>MLANs | General Security QoS Policy-Happing Advanced                                                              |                                                  |  |  |
| > Advanced       | Allow AAA Overvide G Enabled                                                                              | DWCP                                             |  |  |
|                  | Coverage Hole Detection 😨 Enabled                                                                         | DHCP Server Override                             |  |  |
|                  | Enable Session Timeaut (2000<br>Session Timeaut (secc)                                                    | DRCP Addr. Assignment C Required                 |  |  |
|                  | Aronet III Crabled                                                                                        | Management Frame Protection (MPP)                |  |  |
|                  | Diagnostic Diarnal II Entelled<br>Override Interface IIC, 3Put None II SPut None II<br>Layer? Act None II | MIP Clerc Postection f Optional                  |  |  |
|                  | URL ACL None B<br>727 Blocking Action Doubled B<br>Claret Declarizer 2 (Crashed 190                       | 802.134/w (1 - 255) 1<br>902.135/g/w (1 - 255) 1 |  |  |
|                  | Havinum Allowed Clents                                                                                    | NAC State None                                   |  |  |
|                  | Static IP Turneling M Evabled<br>Wi-Fi Direct Pulicy Deadled                                              | Client Load Balancing Client Band Salest         |  |  |

#### Criar o portal no DNA Spaces

Etapa 1. Clique em Portais cativos no painel do DNA Spaces:

| ACT - Leverage Digitization toolkits t          | o Act on Insights.                             |
|-------------------------------------------------|------------------------------------------------|
| Captive Portals                                 | Engagements                                    |
| Onboard and acquire visitors at your properties | Deliver contextual multi-channel notifications |
| 1                                               | 0                                              |

Etapa 2. Clique em **Criar novo,** insira o nome do portal e selecione os locais que podem usar o portal:

|                                                                                          | 0                  |                |                     |                             |
|------------------------------------------------------------------------------------------|--------------------|----------------|---------------------|-----------------------------|
|                                                                                          | Portal Information | Authentication | Data Dapture        | User Agreement              |
| PORTAL NAME                                                                              |                    |                |                     |                             |
| AirwOS-DNASpaces                                                                         |                    |                |                     |                             |
| Enable this control for all local                                                        | inter .            |                |                     |                             |
| the bring of a party of an article                                                       |                    |                |                     |                             |
|                                                                                          |                    |                |                     |                             |
| Location Herarchy                                                                        |                    |                | Selecto             | d Locations                 |
| Location Herarchy<br>MEX-EAST-1                                                          |                    |                | Selecto             | d Locations                 |
| Location-Herarchy<br>MEX-EAST-1                                                          |                    |                | C Selecter          | d Locations<br>Investment X |
| Location Herarchy<br>MEX-EAST-1<br>© \$9568-1-CMX<br>© \$9568-2-Connect                  | tor                |                | Selecter<br>INDO-10 | d Locations<br>Sectored X   |
| Location Herarchy<br>MEX-EAST-1<br>© 9508-1-CMX<br>© 9508-2-Connect<br>© 9520-1-DirectCo | tor<br>privact     |                | Selecter<br>(MAD-1- | d Locations                 |

Etapa 3. Selecione o tipo de autenticação, escolha se deseja exibir a captura de dados e os contratos de usuário na home page do portal e se os usuários têm permissão para optar por receber uma mensagem. Clique em Next:

|                                                     | 0                   | <u> </u>                                                                                                    |              |                  | > |
|-----------------------------------------------------|---------------------|----------------------------------------------------------------------------------------------------|--------------|------------------|---|
|                                                     | Paralistemation     | And an address of the second second s | Onto Captore | Line Agenetismin |   |
| 18407 THE ALTHRADIAN CALIFORN                       |                     |                                                                                                    | -            |                  |   |
| Enal                                                |                     |                                                                                                    |              |                  |   |
| Value names admit that amaking access the internet. |                     |                                                                                                    | -            |                  |   |
| Display Authentication and Unar Agreement           | on pertailhere page |                                                                                                    |              |                  |   |
| Allow users to Opt in to receive message            |                     |                                                                                                    |              |                  |   |
|                                                     |                     |                                                                                                    |              |                  |   |
|                                                     |                     |                                                                                                    |              |                  |   |
|                                                     |                     |                                                                                                    |              |                  |   |
|                                                     |                     |                                                                                                    |              |                  |   |
|                                                     |                     | 500                                                                                                    | Page 1       |                  |   |

Etapa 4. Configurar elementos de captura de dados. Se você quiser capturar dados dos usuários, marque a caixa **Enable Data Capture** e clique em **+Add Field Element** para adicionar os campos

desejados. Clique em Next:

|                       | Constantion and a second | Attentiation | -O<br>Interiment | 4<br>Inter Agreements | × |
|-----------------------|--------------------------|--------------|------------------|-----------------------|---|
| E Brutte Data Capture |                          |              |                  |                       |   |
| A   Ent Name          |                          |              |                  |                       | : |
|                       |                          |              |                  |                       | · |
|                       |                          |              |                  |                       |   |
|                       |                          |              | _                |                       |   |
|                       |                          | 544          | C Page 1         |                       |   |

Etapa 5. Marque Ativar termos e condições e clique em Salvar e configurar o portal:

|                                                        | 0                                         | -0                                 |                                   | <u> </u>                                                                                                    |                                      |
|--------------------------------------------------------|-------------------------------------------|------------------------------------|-----------------------------------|----------------------------------------------------------------------------------------------------|--------------------------------------|
|                                                        | Parial Information                        | Automicatory                       | Date Capture                      | the Agreements                                                                                                  |                                      |
|                                                        |                                           |                                    |                                   |                                                                                                    |                                      |
| To active alove you to enable and configure for        | Hall-Conditions and Preacy pel-           | (y Saneera                         |                                   |                                                                                                    |                                      |
| Tradae Terriscik Canditons                             |                                           |                                    |                                   |                                                                                                    |                                      |
| UNIC & CENTRON MESSAGE                                 |                                           |                                    |                                   |                                                                                                    | Qe I Drup                            |
|                                                        | 0.11                                      |                                    |                                   |                                                                                                    |                                      |
|                                                        |                                           |                                    | 0.0.0                             |                                                                                                    |                                      |
| 8 2 8 9 K F K Z Z Z Z                                  | THE R R R R                               | Color of Managers                  | 000                               |                                                                                                    |                                      |
| Syles - Format - Fast - B                              | <ul> <li>(Y, 0) [X ])</li> </ul>          |                                    |                                   |                                                                                                    |                                      |
| M P. Terres of Unit. Loss optimist Department (1.3)    | ×8.                                       |                                    |                                   |                                                                                                    |                                      |
| These Wirl Parts & Canadiana Orline the Mir/13         | innel spatier with the 10 MeG OF          | USE govern your use of the M-FL or | phice.                            |                                                                                                    |                                      |
| Description of the Decision                            |                                           |                                    |                                   |                                                                                                    |                                      |
| The Register structure are sufficiently as the local   | biographic film for exercises. March      | at a substant substant substant    | and some the second second second | the second second second second second second second second second second second second second second second se | terior and the second barried beauty |
| or posted using the Dervice to accurate fail users con | phy with it was the fit is the sampler it | o ine all'ough i contrat the sight | k-ik m.                           | and the late of the period is described by the period to                                                        | COLOR BY CREW HERE CREW              |
|                                                        |                                           | San ( Free                         | Save & Configure Portal           |                                                                                                    |                                      |

Etapa 6. Edite o portal conforme necessário. Clique em Salvar:

| Sealther / Beal / Bailing /                    | Han annait<br>Pine Nama Jani Nama /                                  |                                                  |
|------------------------------------------------|----------------------------------------------------------------------|--------------------------------------------------|
| 9854, 19708 - Souri a sector to configera Just | the lamest-reprint methods                                           |                                                  |
| Brand Name                                     |                                                                      | ROTA PRIVIN                                      |
| Weisarie Message                               | EVAD NAME                                                            | < wome Scoon.                                    |
| Netwo                                          | Charlanted are tampentic or graphic mark that identifies user formal | Cisco Systems                                    |
| Email Authentication                           | Twe Only D Lease                                                     |                                                  |
| Ø Venallip                                     | 5840 MME                                                             | Welcome to Spoulierd                             |
| · Vileo                                        | Cisor Summa                                                          | Side UP FOR WITH                                 |
| D Peebenk                                      |                                                                      | Complete the lower before is connect to internet |
| € Hep                                          |                                                                      | Tenter                                           |
| <ul> <li>Get Apps</li> </ul>                   |                                                                      |                                                  |
| · Cellifered                                   |                                                                      |                                                  |
| Prones & Offers                                |                                                                      |                                                  |
| · Mat Human                                    |                                                                      |                                                  |
|                                                |                                                                      |                                                  |
|                                                |                                                                      |                                                  |
|                                                |                                                                      |                                                  |
|                                                |                                                                      |                                                  |
|                                                |                                                                      |                                                  |
|                                                |                                                                      |                                                  |
|                                                |                                                                      |                                                  |
|                                                |                                                                      |                                                  |
|                                                |                                                                      |                                                  |
|                                                |                                                                      |                                                  |
|                                                |                                                                      |                                                  |
|                                                |                                                                      |                                                  |
|                                                |                                                                      |                                                  |

Configurar as regras do portal cativo em espaços do DNA

Etapa 1. Abra o menu do portal cativo e clique em Captive Portal Rules:

| ⊕ → ♂ ≙                | A https://dnaspaces.io/captiveportal/hules/captive-portal |              |
|------------------------|-----------------------------------------------------------|--------------|
| Cisco DNA Spaces       |                                                           |              |
| D Portal               |                                                           |              |
| E Captive Portal Rules |                                                           | Created      |
| ି \$\$10s              | and and a set                                             | Feb 24, 2020 |
| a Reports              | >                                                         | ○ 8.02 PM    |

Etapa 2. Clique em + Criar nova regra. Insira o nome da regra, escolha o SSID configurado anteriormente e selecione os locais para os quais esta regra de portal está disponível:

| see any or an or the options that apply to your rule below                 |                                                                                                    |
|----------------------------------------------------------------------------|----------------------------------------------------------------------------------------------------|
|                                                                            | Distance of the second second s                                                                                                    |
| When a user is on VIPI - and connected to Avect-th/Ripaces -               | NUL MAR                                                                                                    |
|                                                                            | anu01-Oferligeren                                                                                                    |
| (3041040) - When its you want the rule to tes?                             | 50,995                                                                                                    |
|                                                                            | When your is so fully and contracted to flow?                                                                                                    |
|                                                                            | INAlyacar                                                                                                    |
| At any of the tonsweng locations                                           | LODATIONE.                                                                                                    |
| + destination                                                              | For all longiture under                                                                                                    |
| ( Constant)                                                                | 1000-1 OwnCommon                                                                                                    |
| Hild-Himsdammer N                                                          | and all have a second second |
|                                                                            | ID-RAAI                                                                                                    |
| Filter by Mintachila                                                       |                                                                                                    |
| 1.2 Further than your to other your by including of reached by containing. | 107104                                                                                                    |
|                                                                            | Res Castra Repair                                                                                                    |

Etapa 3. Escolha a ação do portal cativo. Nesse caso, quando a regra é atingida, o portal é mostrado. Clique em **Salvar e publicar.** 

| <ul> <li>Show Digitie Partal<br/>Chases a Portal to is dispand to Dans when they connecting the will.</li> </ul> | SCHEDULE                   |
|----------------------------------------------------------------------------------------------------|----------------------------|
| AlwCG-DRAGacan                                                                                                   | ACTON<br>Non-Contractioner |
| Inscient Duration                                                                                                | Partal AreOS OPAGasces     |
| two-add-Unit                                                                                                    |                            |
| Seamleasi Previolen Internet     Descrip produke internet without showing any sufferentiation                    |                            |
| Deep Internet     Stag area-here accessing the Internet                                                          |                            |
| Tage these users as<br>Descent - Sectors Teamonts - and is clean too                                             |                            |
| * And Tage                                                                                                    |                            |
|                                                                                                    |                            |
|                                                                                                    |                            |
| 1 tager AT                                                                                                    |                            |
|                                                                                                    |                            |
|                                                                                                    |                            |

## Verificar

Para confirmar o status de um cliente conectado ao SSID, navegue para **Monitor > Clients**, clique no endereço MAC e procure Policy Manager State:

| Nove  | TOR WLANS         | CONTROLLER    | WPELESS       | SECURITY | HANAGEHENT | COMMANDS     | HELP        | EEDBACK          |        |
|-------|-------------------|---------------|---------------|----------|------------|--------------|-------------|------------------|--------|
| Clien | its > Detail      |               |               |          |            |              |             |                  | < Back |
| Max   | number of Record  | s 10 * Ck     | ter AVC Stats | 1        |            |              |             |                  |        |
| Ger   | eral AVC St       | atistics      |               |          |            |              |             |                  |        |
|       |                   |               |               |          |            | AP radio als | e 1d        | 1                |        |
| o     | ient Type         | Regular       |               |          |            | WLAN Profil  |             | AireOS-OMASpaces |        |
| 0     | ient Tunnel Type  | Simple IP     |               |          |            | WLAN SSID    |             | AireOS-ONASpeces |        |
| U     | ser Name          |               |               |          |            | Status       |             | Associated       |        |
| 15    | iebauth User Name | None          |               |          |            | Association  | 10          | 1                |        |
| Pt    | ort Number        | 1             |               |          |            | 802.11 Aut   | hentication | Open System      |        |
| 54    | terface           | management    |               |          |            | Reason Cod   | e .         | 1                |        |
| V     | LAN ID            | 20            |               |          |            | Status Code  |             | 0                |        |
| 0     | varantine VLAN ID | 0             |               |          |            | CF Pollable  |             | Not Implemented  |        |
| 0     | CX Version        | Not Supported |               |          |            | CF Pull Reg  | Helt.       | Not Implemented  |        |
|       | of Version        | Not Supported |               |          |            | Short Pream  | able        | Not Implemented  |        |
|       | ability Role      | Lacal         |               |          |            | PBCC         |             | Not Implemented  |        |
| 54    | obility Peer IP   | ALCO.         |               |          |            | Chernel Ap   | iity.       | Not Implemented  |        |
| A     | ddress            | 10.0          |               |          |            | Timesul      |             | 0                |        |
|       | obliky Move Count | P             | _             |          |            |              |             |                  |        |
| 6     | Incy Manager      | RUN           |               |          |            | wer state    |             | WEP Disable      |        |

## Troubleshoot

O comando a seguir pode ser ativado no controlador antes do teste para confirmar o processo de associação e autenticação do cliente.

```
(5520-Andressi) >debug client
```

(5520-Andressi) >debug web-auth redirect enable mac

Este é o resultado de uma tentativa bem-sucedida de identificar cada uma das fases durante o processo de associação/autenticação durante a conexão a um SSID sem servidor RADIUS:

#### Associação/autenticação 802.11:

```
*apfOpenDtlSocket: Apr 09 21:49:06.227: 34:e1:2d:23:a6:68 Received management frame ASSOCIATION
REQUEST on BSSID 70:d3:79:dd:d2:0f destination addr 70:d3:79:dd:d2:0f slotid 1
*apfMsConnTask_5: Apr 09 21:49:06.227: 34:e1:2d:23:a6:68 Updating the client capabiility as 4
*apfMsConnTask_5: Apr 09 21:49:06.227: 34:e1:2d:23:a6:68 Processing assoc-req
station:34:e1:2d:23:a6:68 AP:70:d3:79:dd:d2:00-01 ssid : AireOS-DNASpaces thread:bd271d6280
*apfMsConnTask_5: Apr 09 21:49:06.227: 34:e1:2d:23:a6:68 CL_EVENT_ASSOC_START (1), reasonCode
(1), Result (0), Ssid (AireOS-DNASpaces), ApMac (70:d3:79:dd:d2:00), RSSI (-72), SNR (22)
*apfMsConnTask_5: Apr 09 21:49:06.228: 34:e1:2d:23:a6:68 Sending assoc-resp with status 0
station:34:e1:2d:23:a6:68 AP:70:d3:79:dd:d2:00-01 on apVapId 1
```

#### Autenticação de DHCP e Camada 3:

\*apfMsConnTask\_5: Apr 09 21:49:06.228: 34:e1:2d:23:a6:68 Mobility query, PEM State: DHCP\_REQD
\*webauthRedirect: Apr 09 21:49:51.949: captive-bypass detection enabled, checking for wispr in
HTTP GET, client mac=34:e1:2d:23:a6:68
\*webauthRedirect: Apr 09 21:49:51.949: captiveNetworkMode enabled, mac=34:e1:2d:23:a6:68

user\_agent = AnyConnect Agent 4.7.04056 \*webauthRedirect: Apr 09 21:49:51.949: 34:e1:2d:23:a6:68- Preparing redirect URL according to configured Web-Auth type \*webauthRedirect: Apr 09 21:49:51.949: 34:e1:2d:23:a6:68- unable to get the hostName for virtual IP, using virtual IP =192.0.2.1 \*webauthRedirect: Apr 09 21:49:51.949: 34:e1:2d:23:a6:68- Checking custom-web config for WLAN ID:1 \*webauthRedirect: Apr 09 21:49:51.949: 34:e1:2d:23:a6:68- Global status is 0 on WLAN \*webauthRedirect: Apr 09 21:49:51.949: 34:e1:2d:23:a6:68- checking on WLAN web-auth type \*webauthRedirect: Apr 09 21:49:51.949: 34:e1:2d:23:a6:68- Web-auth type External, using URL:https://splash.dnaspaces.io/p2/mexeast1 \*webauthRedirect: Apr 09 21:49:51.949: 34:e1:2d:23:a6:68- Added switch\_url, redirect URL is now https://splash.dnaspaces.io/p2/mexeast1?switch\_url=https://192.0.2.1/login.html \*webauthRedirect: Apr 09 21:49:51.949: 34:e1:2d:23:a6:68- Added ap\_mac (Radio ), redirect URL is now https://splash.dnaspaces.io/p2/mexeast1?switch\_url=https://192.0.2.1/login.html&ap\_mac=70:d3:79: dd:d2:00 \*webauthRedirect: Apr 09 21:49:51.949: 34:e1:2d:23:a6:68- Added client\_mac , redirect URL is now https://splash.dnaspaces.io/p2/mexeast1?switch\_url=https://192.0.2.1/login.html&ap\_mac=70:d3:79: dd:d2:00&client\_mac=34:e1:2d:23:a6 \*webauthRedirect: Apr 09 21:49:51.950: 34:e1:2d:23:a6:68- Added wlan, redirect URL is now https://splash.dnaspaces.io/p2/mexeast1?switch\_url=https://192.0.2.1/login.html&ap\_mac=70:d3:79: dd:d2:00&client\_mac=34:e1:2d:23:a6:68&wla \*webauthRedirect: Apr 09 21:49:51.950: 34:e1:2d:23:a6:68- http\_response\_msg\_body1 is <HTML><HEAD><TITLE> Web Authentication Redirect</TITLE><META http-equiv="Cache-control"</pre> content="no-cache"><META http-equiv="Pragma" content="</pre> \*webauthRedirect: Apr 09 21:49:51.950: 34:e1:2d:23:a6:68- added redirect=, URL is now https://splash.dnaspaces.io/p2/mexeast1?switch\_url=https://192.0.2.1/login.html&ap\_mac=70:d3:79: dd:d2:00&client\_mac=34:e1:2d:23:a6:68&wlan=Ai \*webauthRedirect: Apr 09 21:49:51.950: 34:e1:2d:23:a6:68- str1 is now https://splash.dnaspaces.io/p2/mexeast1?switch\_url=https://192.0.2.1/login.html&ap\_mac=70:d3:79: dd:d2:00&client\_mac=34:e1:2d:23:a6:68&wlan=AireOS-DNASpaces&r \*webauthRedirect: Apr 09 21:49:51.950: 34:e1:2d:23:a6:68- Message to be sent is HTTP/1.1 200 OK Location: https://splash.dnaspaces.io/p2/mexeast1?switch\_url=https://192.0.2.1/login.html&ap\_mac=70:d3:79: dd:d2:00&client\_mac=34: \*webauthRedirect: Apr 09 21:49:51.950: 34:e1:2d:23:a6:68- 200 send\_data =HTTP/1.1 200 OK Location: https://splash.dnaspaces.io/p2/mexeast1?switch\_url=https://192.0.2.1/login.html&ap\_mac=70:d3:79: dd:d2:00&client\_mac=34:e1:2d:23 \*webauthRedirect: Apr 09 21:49:51.950: 34:e1:2d:23:a6:68- send data length=688 \*webauthRedirect: Apr 09 21:49:51.950: 34:e1:2d:23:a6:68-Url:https://splash.dnaspaces.io/p2/mexeast1 \*webauthRedirect: Apr 09 21:49:51.950: 34:e1:2d:23:a6:68- cleaning up after send Autenticação da camada 3 bem-sucedida, mova o cliente para o estado RUN:

\*emWeb: Apr 09 21:49:57.633: Connection created for MAC:34:e1:2d:23:a6:68
\*emWeb: Apr 09 21:49:57.634:
ewaURLHook: Entering:url=/login.html, virtIp = 192.0.2.1, ssl\_connection=0, secureweb=1
\*ewmwebWebauth1: Apr 09 21:49:57.634: 34:e1:2d:23:a6:68 10.10.30.42 WEBAUTH\_NOL3SEC (14) Change
state to RUN (20) last state WEBAUTH\_NOL3SEC (14)
\*ewmwebWebauth1: Apr 09 21:49:57.634: 34:e1:2d:23:a6:68 CL\_EVENT\_WEB\_AUTH\_DONE (8), reasonCode
(0), Result (0), ServerIp (), UserName ()
\*ewmwebWebauth1: Apr 09 21:49:57.634: 34:e1:2d:23:a6:68 CL\_EVENT\_RUN (9), reasonCode (0), Result
(0), Role (1), VLAN/VNID (20), Ipv4Addr (10.10.30.42), Ipv6Present (No)
\*ewmwebWebauth1: Apr 09 21:49:57.634: 34:e1:2d:23:a6:68 10.10.30.42 RUN (20) Successfully
plumbed mobile rule (IPv4 ACL ID 255, IPv6 ACL ID 255, L2 ACL ID 255, URL ACL ID 255, URL ACL
Action 0)

\*emWeb: Apr 09 21:49:57.634: User login successful, presenting login success page to user

#### Sobre esta tradução

A Cisco traduziu este documento com a ajuda de tecnologias de tradução automática e humana para oferecer conteúdo de suporte aos seus usuários no seu próprio idioma, independentemente da localização.

Observe que mesmo a melhor tradução automática não será tão precisa quanto as realizadas por um tradutor profissional.

A Cisco Systems, Inc. não se responsabiliza pela precisão destas traduções e recomenda que o documento original em inglês (link fornecido) seja sempre consultado.